reimus.NET GmbH

# **RS-Bilanzanalyse**

Handbuch zum Excel-Tool

## **CONTROLLING** - Portal.de

#### Inhaltsverzeichnis

| Abbildungsverzeichnis                       | 2  |
|---------------------------------------------|----|
| Detailbeschreibung                          | 3  |
| Eingabemaske Bilanz                         | 4  |
| Eingabemaske Gewinn- und Verlustrechnung    | 5  |
| Eingabemaske Sonstiges                      | 6  |
| Übersicht Gewinn- und Verlustrechnung       | 7  |
| Auswertungen: Vermögensanalyse              | 8  |
| Auswertung: Erfolgsanalyse nach GKV und UKV | 9  |
| Auswertung: Liquiditätsanalyse              | 10 |
| Kennzahlen                                  | 11 |
|                                             |    |

### Abbildungsverzeichnis

| Abbildung 1 – Ausschnitt Startseite                             | . 3 |
|-----------------------------------------------------------------|-----|
| Abbildung 2 – Ausschnitt Eingabemaske Bilanz                    | .4  |
| Abbildung 3 – Ausschnitt aus der Einmaske GuV                   | . 5 |
| Abbildung 4 – Ausschnitt aus der Eingabemaske für Sontiges      | .6  |
| Abbildung 5 – Ausschnitt aus der Gewinn- und Verlustrechnung    | .7  |
| Abbildung 7 – Ausschnitt aus der Vermögensanalyse               | . 8 |
| Abbildung 9 – Ausschnitt aus der Erfolgsanalyse                 | .9  |
| Abbildung 10 – Ausschnitt aus der Liquiditätsanalyse            | 10  |
| Abbildung 11 – Ausschnitt aus der Übersicht Vermögenskennzahlen | 11  |

#### Detailbeschreibung

Die RS-Bilanzanalyse bietet Ihnen eine detaillierte Startseite mit einer Navigation zum Erreichen der wichtigsten Tabellen und einem Kennzahlen-Diagramm, in dem die vier relevanten Größen Eigenkapitalrentabilität, Liquidität 1. Grad, Umsatzrentabilität und Anlagendeckungsgrad I dargestellt werden.

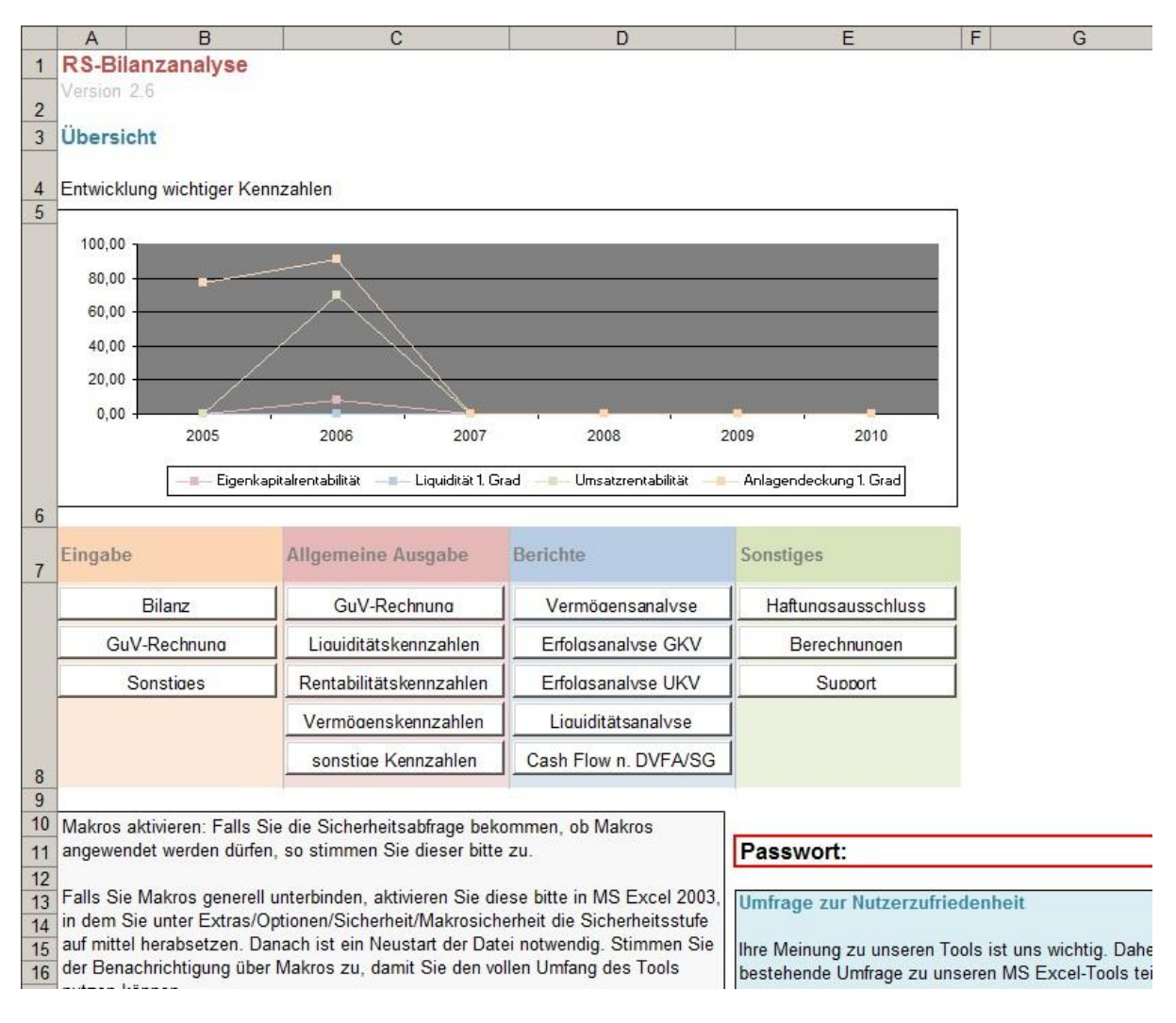

Abbildung 1 – Ausschnitt Startseite

#### Eingabemaske Bilanz

Im ersten Schritt des Tools werden das Startjahr und die Analysejahre festgelegt. Das Startjahr ist das Jahr, in dem die älteste der aufeinanderfolgenden Bilanzen und GuVS erfasst wird. Die Analysejahre werden im Anschluss nacheinander eingetragen. Die Berechnung der Kennzahlen ist dafür ausgelegt, dass die Jahre hintereinander erfasst werden. Es ist jedoch nicht verpflichtend die Jahre nacheinander einzutragen. Es können auch andere Zeitreihen benutzt werden als Vorjahr + 1. Im darauffolgenden Schritt wird in der Drop-Down-Liste die gewünschte Form der Gewinn- und Verlust-Rechnung gewählt. Zur Auswahl stehen das Umsatzkosten- und Gesamtkostenverfahren.

|       | 1 2            |                                                                                           |                                     |                                         |           |              | · .  |                                                                                                    | •    |      | <u> </u>             |
|-------|----------------|-------------------------------------------------------------------------------------------|-------------------------------------|-----------------------------------------|-----------|--------------|------|----------------------------------------------------------------------------------------------------|------|------|----------------------|
| 1 2 3 |                |                                                                                           | A                                   |                                         | В         | С            | D    | E                                                                                                    | F    | G    | Н                    |
|       | Eingabe Bilanz |                                                                                           |                                     |                                         |           | ilyse 2.6    |      |                                                                                                    |      |      | Passwort:            |
|       | 1              | Startseite                                                                                | vorherige Seite                     | nächste                                 | Seite     | Speichern    |      | Beenden                                                                                                    |      |      |                      |
|       | 2              |                                                                                           |                                     |                                         | Startiahr | Analyzeishre | 1    |                                                                                                    |      |      |                      |
|       | 4              | Bilanz                                                                                    |                                     |                                         | 2005      | 2006         | 2007 | 2008                                                                                                    | 2009 | 2010 | Gesamitkostenvenamen |
|       | 5              | Aktiva                                                                                    |                                     | 2                                       |           |              |      |                                                                                                    |      |      |                      |
|       | 6              | A. Anlagevermögen                                                                         |                                     |                                         | 6.500,00€ | 6.000,00€    | - €  | - €                                                                                                    | - €  | - €  |                      |
| -     | 7              | I. Immaterielle Vermögensgegen                                                            | stände                              | ten ten ten ten ten ten ten ten ten ten | - €       | . €          | - €  | - €                                                                                                    | - €  | - €  |                      |
| •     | 8              | 1. Selbst geschaffene gewerbl.                                                            | Schutzrechte und ähnliche Rechte    | und Werte                               |           |              |      |                                                                                                    |      |      |                      |
|       | 9              | 2. entgeltlich erworbene Konze                                                            | ssionen, gewerbl. Schutzrechte und  | ähnl. Rechte                            |           |              |      |                                                                                                    |      |      |                      |
| •     | 10             | 3. Geschäfts- oder Firmenwert                                                             |                                     |                                         |           |              |      |                                                                                                    |      |      |                      |
| L     | 11             | 4. geleistete Anzahlungen für in                                                          | nmaterielle Vermögensgegenstände    |                                         |           |              |      |                                                                                                    |      |      |                      |
| -     | 12             | II. Sachanlagen                                                                           |                                     |                                         | 6.500,00€ | 6.000,00€    | - €  | - €                                                                                                    | - €  | - €  |                      |
| L F   | 13             | 1. Grundstücke, grundstücksgle                                                            | eiche Rechte und Bauten             |                                         |           |              |      |                                                                                                    |      |      |                      |
| Ι.    | 14             | davon Grundstücke                                                                         |                                     |                                         |           |              |      |                                                                                                    |      |      |                      |
|       | 15             | 2. technische Anlagen und Mas                                                             | chinen                              |                                         | 5.000,00€ | 5.000,00€    |      |                                                                                                    |      |      |                      |
|       | 16             | 3. andere Anlagen, Betriebs- un                                                           | d Geschaftsausstattung              |                                         | 1.500,00€ | 1.000,00€    |      |                                                                                                    |      |      |                      |
|       | 17             | 4. geleistete Anzahlungen und A                                                           | Anlagen im Bau                      |                                         | -         |              |      |                                                                                                    | E    | -    |                      |
| Τ.    | 10             | 1. Astalla as wathundanas Units                                                           |                                     |                                         |           |              |      |                                                                                                    |      |      |                      |
|       | 20             | <ol> <li>Antelle an verbundenen onte</li> <li>Ausleibungen an verbundenen onte</li> </ol> | Ustarashmas                         |                                         |           | -            |      |                                                                                                    |      |      |                      |
|       | 21             | 3. Batelloungen                                                                           | onternennen                         |                                         |           | -            |      |                                                                                                    |      |      |                      |
|       | 22             | 4 Ausleihungen an Unternehme                                                              | n mit denen ein Beteiligungsverhält | nie heeteht                             |           |              |      |                                                                                                    |      |      |                      |
|       | 23             | 5 Wertnaniere des Anlageverm                                                              | iñgens                              | no ocotom                               |           |              |      |                                                                                                    |      |      |                      |
|       | 24             | 6 sonstines Ausleihungen                                                                  | ogeno                               |                                         |           | -            |      |                                                                                                    |      |      |                      |
|       | 25             |                                                                                           |                                     |                                         |           |              |      | de de la companya de la companya de la companya de la companya de la companya de la companya de la companya de |      | 3    |                      |
|       | 26             | B. Umlaufvermögen                                                                         |                                     |                                         | 4.000.00€ | 4.650.00 €   | - 6  | . e                                                                                                    | - e  | . e  |                      |
| -     | 27             | I. Vorräte                                                                                |                                     |                                         | - €       | . €          | - €  | - €                                                                                                    | - €  | - €  |                      |
| •     | 28             | 1. Roh-, Hilfs- und Betriebsstoff                                                         | fe                                  |                                         |           | -            |      |                                                                                                    |      |      |                      |
| •     | 29             | 2. unfertige Erzeugnisse, unfert                                                          | tige Leistungen                     |                                         |           |              |      |                                                                                                    |      |      |                      |
| -     | 30             | 3. Fertige Erzeugnisse und War                                                            | en                                  |                                         |           |              |      |                                                                                                    |      |      |                      |
| Ŀ     | 31             | 4. geleistete Anzahlungen für V                                                           | ′orräte                             |                                         |           |              |      |                                                                                                    |      |      |                      |
|       | 32             | II. Forderungen und sonstige Ve                                                           | ermögensgegenstände                 |                                         | 1.000,00€ | 1.000,00 €   | - €  | - €                                                                                                    | - €  | - €  |                      |
| •     | 33             | 1. Forderungen aus Lieferunger                                                            | n und Leistungen                    |                                         | 1.000,00€ | 1.000,00€    |      |                                                                                                    |      |      |                      |
| •     | 34             | 2. Forderungen gegen verbunde                                                             | ene Unternehmen                     |                                         |           |              |      |                                                                                                    |      |      |                      |
| · ·   | 35             | 3. Forderungen gegen Unterneh                                                             | nmen, mit Beteiligungsverhältnis    |                                         |           |              |      |                                                                                                    |      |      |                      |
| L     | 36             | 4. sonstige Vermögensgegenst                                                              | ände                                |                                         |           |              |      |                                                                                                    |      |      |                      |
| -     | 37             | II. Wertpapiere                                                                           |                                     |                                         | - €       | - €          | - €  | - €                                                                                                    | - E  | - €  |                      |
|       | 38             | 1. Anteile an verbundenen Unte                                                            | rnehmen                             |                                         |           |              |      |                                                                                                    |      |      |                      |
|       | 39             | 2. eigene Anteile                                                                         |                                     |                                         |           |              |      |                                                                                                    |      |      |                      |
|       | 40             | 12 constine Wartsoniers                                                                   |                                     |                                         |           |              |      |                                                                                                    |      |      | 1                    |

Abbildung 2 – Ausschnitt Eingabemaske Bilanz

Danach erfassen Sie die einzelnen Bilanzen Ihres Unternehmens. Sie müssen nur die hellgelben Felder ausfüllen. Die etwas dunkleren in Gelb gehaltenen Felder sind für bestimmte Kennzahlen notwendig. Sie können ausgefüllt werden, sind aber für eine allgemeine Analyse nicht notwendig.

#### **Eingabemaske Gewinn- und Verlustrechnung**

In der GuV Erfassung müssen Sie die Tabelle ausfüllen, welche Sie auf der Bilanzseite ausgewählt haben. Die obere Tabelle stellt Ihnen alle Eingabefelder für die Erfassung nach dem Gesamtkostenverfahren zur Verfügung. Wenn Sie das Umsatzkostenverfahren nutzen, können Sie über die Gliederungsfunktion die obere Tabelle ausblenden. Bei der Nutzung des Gesamtkostenverfahrens können Sie die untere Tabelle ausblenden. Die dunkelgelben Felder sind ebenfalls Optionsfelder. Um die Gliederungsoptionen zu nutzen muss ggf. das Passwort der Tabelle aufgehoben werden. Die Passwortaufhebung ist auf der Startseite des Tools beschrieben.

| 1                                                                      | Startjahr | Analysejahr                           |      |    |
|------------------------------------------------------------------------|-----------|---------------------------------------|------|----|
|                                                                        | 2005      | 2006                                  | 2007 | 20 |
| GuV-Rechnung<br>nach GKV                                               |           |                                       |      |    |
| Umsatzerlöse                                                           | 1.000,00€ | 1.000,00€                             |      |    |
| Bestandsverämderung unfertige Erzeugnisse                              |           |                                       |      |    |
| Bestandsverämderung fertige Erzeugnisse                                |           |                                       |      |    |
| I andere aktivierte Eigenleistungen                                    |           |                                       |      |    |
| Aufw. für Roh-, Hilfs- und Betriebsstoffe und für bezogene Waren       |           |                                       |      |    |
| Aufwendungen für bezogene Leistungen                                   |           | 200,00€                               |      |    |
| Löhne und Gehälter                                                     | 1.000,00€ | 500,00€                               |      |    |
| soziale Abgaben und Aufw. für Altersversorgung und für Unterstützung   |           |                                       |      |    |
| Davon für Altersvorsorge                                               |           |                                       |      |    |
| Zuschreibungen auf Vermögensgegenstände des Anlagevermögens            |           | [.]                                   |      |    |
| Abs. auf immaterielle VG des Anlagevermögens und Sachanlagen           |           |                                       |      |    |
| davon außerplanmäißige Abschreibungen                                  |           |                                       |      |    |
| ) davon Abschreibungen für Instandhaltung                              |           |                                       |      |    |
| Abschreibungen auf Vermögensgegenständen des Umlaufvermögens           |           | • • • • • • • • • • • • • • • • • • • |      |    |
| 2 sonstige betriebliche Erträge                                        |           | 500,00€                               |      |    |
| Sonstige betriebliche Aufwendungen                                     |           | 100,00€                               |      |    |
| Erträge aus Beteiligungen                                              |           |                                       |      |    |
| i Davon aus verbundenen Unternehmen                                    |           |                                       |      |    |
| Erträge aus anderen Wertpapieren und Ausleihungen des Finanzanlagev.   |           |                                       |      |    |
| Davon aus verbundenen Unternehmen                                      |           |                                       |      |    |
| sonstige Zinsen und ähnliche Erträge                                   |           |                                       |      |    |
| Davon aus verbundenen Unternehmen                                      |           |                                       |      |    |
| Abs. auf Finanzanlagen und auf Wertpapiere des Umlaufvermögens         |           |                                       |      |    |
| Zinsen und ähnliche Aufwendungen                                       |           | 50,00€                                |      |    |
| 2 Davon an verbundene Unternehmen                                      |           |                                       |      |    |
| außerordentliche Erträge                                               |           |                                       |      |    |
| außerordentliche Aufwendungen                                          |           |                                       |      |    |
| Steuern vom Einkommen und Ertrag                                       |           | 200,00€                               |      |    |
| sonstige Steuern                                                       |           |                                       |      |    |
| GuV-Rechnung                                                           |           |                                       |      |    |
| Umsatzerlöse                                                           |           |                                       |      |    |
| Herstellungskosten der zur Erzielung der Umsatzerl. erbrachten Leistg. |           |                                       |      |    |
| Vertriebskosten                                                        |           |                                       |      |    |

Abbildung 3 – Ausschnitt aus der Einmaske GuV

#### **Eingabemaske Sonstiges**

Neben der Bilanz und GuV werden für einige Kennzahlen noch weitere Daten benötigt. In der Eingabemaske für Sonstiges werden zusätzliche Angaben erfasst. Diese Angaben sind zum Teil nötig, da Sie aus der GuV hervorgehen. Bitte beachten Sie beim Eingeben der Daten die hinterlegten Kommentare. Kommentare sind durch rote Dreiecke in der oberen rechten Ecke einer Zelle gekennzeichnet.

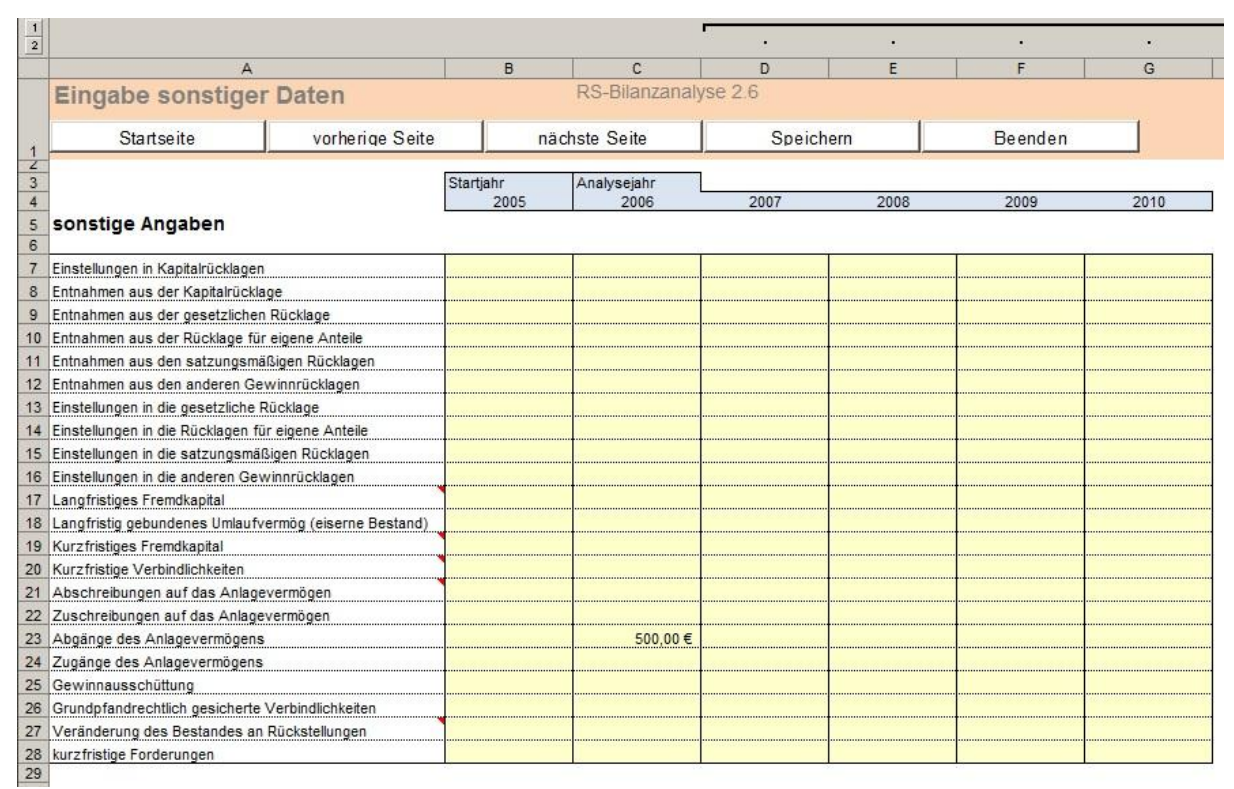

Abbildung 4 – Ausschnitt aus der Eingabemaske für Sontiges

#### Übersicht Gewinn- und Verlustrechnung

Nachdem alle Eingaben erfolgt sind, können Sie die Daten Ihrer Gewinn- und Verlustrechnungen auf der Tabelle "GuV" überprüfen. Im oberen Bereich finden Sie die GuV Auswertung nach dem Gesamtkostenverfahren. Im unteren Bereich des Tabellenblatts finden Sie die Auswertung zum Umsatzkostenverfahren.

Falls es zu Abweichungen zwischen Ihren Gewinn- und Verlustrechnungen und denen im Tool kommt, überprüfen Sie die Eingaben. Es kann sein, dass das Tool nicht alle Positionen besitzt, die Ihre GuV nutzt. Dann müssen Sie ggf. das Tool anpassen oder in der Eingabe vereinzelte Positionen zusammenfassen. Wenn Sie es wünschen, können Sie mit den Gliederungsfunktionen das nicht benötigte Verfahren ausblenden.

| 1  | A                                                               | В             | C         | D               | E   |
|----|-----------------------------------------------------------------|---------------|-----------|-----------------|-----|
|    | Gewinn- und Verlustrechnung                                     |               | R         | S-Bilanzanalyse | 2.6 |
|    | Startseite vorherige Seite                                      | nächste Seite | S         | peichern        |     |
| 2  |                                                                 |               |           |                 | 14  |
| 3  | Gewinn und Verlustrechnung nach Gesamtkoster                    | nverfahren    |           |                 |     |
| 4  |                                                                 | 2005          | 2006      | 2007            |     |
| 5  | 1. Umsatzerlöse                                                 | 1.000,00€     | 1.000,00€ | 0,00€           |     |
| 6  | 2.1 Veränderung des Bestandes an fertigen Erzeugnissen          | 0,00€         | 0,00€     | 0,00 €          |     |
| 7  | 2.2 Veränderung des Bestandes an unfertigen Erzeugnissen        | 0,00€         | 0,00€     | 0,00 €          |     |
| 8  | 3. andere aktivierte Eigenleistungen                            | 0,00€         | 0,00€     | 0,00€           |     |
| 9  | 4. sonstige betriebliche Erträge                                | 0,00€         | 500,00€   | 0,00 €          |     |
| 10 | 5.Materialaufwand                                               | 0,00€         | 200,00€   | 0,00€           |     |
| 11 | a) Aufwendungen für Roh-, Hilfs- und Betriebsstoffe und für     | 0,00€         | 0,00€     | 0,00€           |     |
| 12 | b) Aufwendungen für bezogene Leistungen                         | 0,00€         | 200,00€   | 0,00 €          |     |
| 13 | Rohergebnis                                                     | 1.000,00€     | 1.300,00€ | 0,00€           |     |
| 14 | 6. Personalaufwand                                              | 1.000,00€     | 500,00€   | 0,00€           |     |
| 15 | a) Löhne und Gehälter                                           | 1.000,00€     | 500,00€   | 0,00€           |     |
| 16 | b) soziale Abgaben und Aufwendungen für Altersversorgung und    | 0,00€         | 0,00€     | 0,00 €          |     |
| 17 | Davon für Altersvorsorge                                        | 0,00€         | 0,00€     | 0,00 €          |     |
| 18 | 7.1 Zuschreibungen auf Vermögensgegenstände des AV              | 0,00€         | 0,00€     | 0,00€           |     |
| 19 | 7.2 Abschreibungen                                              | 0,00€         | 0,00€     | 0,00€           |     |
| 20 | a) auf immaterielle VG des AV und Sachanlagen                   | 0,00€         | 0,00€     | 0,00€           |     |
| 21 | b) auf Vermögensgegenständen des Umlaufvermögens, soweit        | 0,00€         | 0,00€     | 0,00€           |     |
| 22 | 8. sonstige betriebliche Aufwendungen                           | 0,00€         | 100,00€   | 0,00€           |     |
| 23 | 9. Erträge aus Beteiligungen                                    | 0,00€         | 0,00€     | 0,00€           |     |
| 25 | 10. Erträge aus anderen Wertpapieren und Ausleihungen des       | 0,00€         | 0,00€     | 0,00€           |     |
| 27 | 11. sonstige Zinsen und ähnliche Erträge                        | 0,00€         | 0,00€     | 0,00€           |     |
| 29 | 12. Abschreibungen auf Finanzanlagen und auf Wertpapiere des UV | 0,00€         | 0,00€     | 0,00€           |     |
| 30 | 13. Zinsen und ähnliche Aufwendungen                            | 0,00€         | 50,00€    | 0,00€           |     |
| 32 | 14. Ergebnis der gewöhnlichen Geschäftstätigkeit                | 0,00€         | 650,00€   | 0,00€           |     |
| 33 | 15. außerordentliche Erträge                                    | 0,00€         | 0,00€     | 0,00€           |     |
| 34 | 16. außerordentliche Aufwendungen                               | 0,00€         | 0,00 €    | 0,00€           |     |
| 35 | 17. außerordentliches Ergebnis                                  | 0,00€         | 650,00 €  | 0,00€           |     |
| 36 | 18. Steuern vom Einkommen und Ertrag                            | 0,00€         | 200,00€   | 0,00€           |     |
| 37 | 19. sonstige Steuern                                            | 0,00€         | 0,00€     | 0,00€           |     |
| 38 | Jahresüberschuss / Jahresfehlbetrag                             | 0,00€         | 450,00€   | 0,00€           |     |
| 39 |                                                                 |               |           |                 |     |
| 40 |                                                                 | 2005          | 2006      | 2007            |     |
| 41 | 1. Umsatzerlöse                                                 | 0,00€         | 0,00€     | 0,00€           |     |

Abbildung 5 – Ausschnitt aus der Gewinn- und Verlustrechnung

#### Auswertungen: Vermögensanalyse

Im Anschluss der GuV-Prüfung können Sie mit den Auswertungen beginnen. Die RS-Bilanzanalyse stellt Ihnen verschiedene Berichte zur Verfügung. Der erste Bericht ist die Vermögensanalyse. In diesem Bericht werden die Bilanzpositionen miteinander verglichen. Sie können die Abweichungen durch Drop-Down-Felder einstellen. Dadurch können Sie die Abweichung zwischen einzelnen Jahren berechnen. Durch die eingebauten Gliederungen können Sie den Detailgrad der Bilanz anpassen.

| 1 2   |     | A                                                         | В               | C                        | D         | E       | F       | G     | н          | I        |  |  |
|-------|-----|-----------------------------------------------------------|-----------------|--------------------------|-----------|---------|---------|-------|------------|----------|--|--|
|       | 1   | Vermögensanalyse RS-Bilanzanalyse 2.6 Passwort: 0000 © re |                 |                          |           |         |         |       |            |          |  |  |
|       |     | Startseite                                                | vorbariga Saita | nariga Saita päeheta Sai |           |         | hichorn |       |            |          |  |  |
|       | 1   | Startseite                                                | vomenge Seite   | nach                     | ste Seite | Spe     | sichem  |       | eenden     | <u> </u> |  |  |
|       | 2   |                                                           |                 |                          |           |         |         |       | Difference |          |  |  |
|       | 3   | 2005 Stund 2005 St                                        |                 |                          |           |         |         |       |            |          |  |  |
| +++   | 5   | Bilanzposition                                            | 2005            | 2006                     | 2007      | 2008    | 2009    | 2010  | absolut    | in %     |  |  |
|       | 6   | Anlagevermögen                                            | 6 500 00 €      | 6 000 00 €               | - €       | - €     | - €     | - € - | 500.00€    | -7 69%   |  |  |
| +     | 7   | Immaterielle Vermögensgegenstände                         | - €             | - €                      | - €       | - €     | - €     | - €   | - €        | 0.00%    |  |  |
| -     | 12  | Sachanlagen                                               | 6.500.00€       | 6.000.00€                | - €       | - €     | - €     | - € - | 500,00€    | -7.69%   |  |  |
| +     | 17  | Finanzanlagen                                             | - €             | - €                      | - €       | - €     | - €     | - €   | - €        | 0,00%    |  |  |
|       | 24  |                                                           |                 |                          |           |         |         |       |            |          |  |  |
|       | 25  | Umlaufvermögen                                            | 4.000,00€       | 4.650,00€                | - €       | - €     | - €     | - €   | 650,00€    | 16,25%   |  |  |
| -     | 26  | Vorräte                                                   | - €             | - €                      | - €       | - €     | - €     | - €   | - €        | 0,00%    |  |  |
| -     | 31  | Forderungen und sonstige VG's                             | 1.000,00€       | 1.000,00€                | - €       | - E     | - =     | - €   | - E        | 0,00%    |  |  |
|       | 36  | Wertpapiere                                               | - E             | - E                      | - E       | - E     | - €     | - E   | - E        | 0,00%    |  |  |
|       | 40  | Kasse, Bank etc.                                          | 3.000,00 €      | 3.650,00 €               | - E       | - E     | - E     | - E   | 650,00 €   | 21,67%   |  |  |
|       | 41  | altive Dechnunge abgren zungengeten                       | E               | E                        | E         | F       | E       | E     | E          | 0.00%    |  |  |
|       | 43  | aktive Reenhangsabgrenzangsposten                         |                 |                          |           |         |         |       |            | 0,0070   |  |  |
|       | 44  | Aktive latente Steuern                                    | - €             | - €                      | - €       | - €     | - €     | - €   | - €        | 0.00%    |  |  |
|       | 45  |                                                           | de stat         |                          | 51.00     | 2010100 |         |       | 121334     |          |  |  |
|       | 46  | Aktiver UB a. Vermögensverrechnung                        | - €             | - €                      | - €       | - €     | - €     | - €   | - €        | 0,00%    |  |  |
|       | 47  |                                                           |                 |                          |           |         |         |       |            |          |  |  |
|       | 48  | nicht durch EK gedeckter Fehlbetrag                       | - €             | - €                      | - €       | - €     | - €     | - €   | - €        | 0,00%    |  |  |
|       | 49  |                                                           | 10 500 00 5     | 40.050.00.5              |           |         |         |       |            |          |  |  |
|       | 50  | Bilanzsumme                                               | 10.500,00 €     | 10.650,00€               | - E       | - E     | - E     | - E   |            |          |  |  |
|       | 51  |                                                           |                 |                          |           | 2       | 12      |       |            |          |  |  |
|       | 52  | Eigenkapital                                              | 5.000,00€       | 5.450,00€                | - €       | - €     | - €     | - €   | 450,00 €   | 9,00%    |  |  |
|       | 53  | gezeichnetes Kapital                                      | 25.000,00€      | 25.000,00€               | - €       | - €     | - €     | - €   | - €        | 0,00%    |  |  |
| -     | 54  | Kapitalrücklage                                           | - €             | - €                      | - €       | - €     | - E     | - €   | - €        | 0,00%    |  |  |
|       | 55  | Gewinnrucklagen                                           | - ŧ             | - E                      | - E       | - E     | - 1     | - €   | - E        | 0,00%    |  |  |
|       | 60  | Gewinnvortrag / veriustvortag                             | - 20.000,00€    | - 20.000,00 €            |           | - E     | - E     | - E   | - E        | 0,00%    |  |  |
|       | 61  | Janresuberschuss / -tenibetrag                            | - E             | 450,00 €                 | - E       | - E     | - E     | - =   | 450,00 €   | -100,00% |  |  |
|       | 62  | Sandarnaataa mit Büoklaga Aatail                          | F               | F                        | e         | E       | F       | F     | F          | 0.009/   |  |  |
|       | 0.0 | Sonderposten hit Rucklage Antei                           | - 6             |                          |           | - 6     | - 6     |       | - 6        | 0,00%    |  |  |
| red . | 04  | Düskatallungen                                            | E E             | F                        | F         | F       | F       | =     | E          | 0.009/   |  |  |
| -     | 60  | Ruckstellungen                                            |                 |                          |           |         |         |       |            | 0,0076   |  |  |
| 141   | 70  | Verbindlichkeiten                                         | 5 500 00 E      | 5,000,00 €               | e (e      | E       | E       | E     | 500.00 €   | 9.00%    |  |  |
|       | 83  |                                                           | 0.000,00 €      | 0.000,00 €               |           |         |         |       | 300,00 €   | -5,0570  |  |  |
|       | 84  | passive Rechnungsaborenzungsposten                        | - f             | - €                      | - €       | - €     | - €     | - €   | . ¢        | 0.00%    |  |  |
|       | 85  |                                                           |                 |                          |           |         |         |       |            | 0,0070   |  |  |
|       | 86  | Passive latente Steuern                                   | - €             | - €                      | - €       | - €     | - €     | - €   | - €        | 0,00%    |  |  |
|       | 87  |                                                           |                 |                          |           |         |         |       |            |          |  |  |
|       | 88  | Bilanzsumme                                               | 10.500,00€      | 10.450,00€               | - €       | - €     | - €     | - €   |            |          |  |  |
|       | -   |                                                           |                 |                          |           |         |         |       |            |          |  |  |

Abbildung 6 – Ausschnitt aus der Vermögensanalyse

In der zweiten Hälfte des Berichts finden Sie eine Kennzahlentabelle und -diagramm. In der Tabelle können Sie bis zu 7 unterschiedliche Kennzahlen wählen und gegenüberstellen. In dem Kennzahlendiagramm können Sie bis zu vier Kennzahlen darstellen. Zwei Kennzahlen werden dabei als Säulen präsentiert. Die anderen beiden werden als Linie dargestellt. Durch die Häkchen neben der Kennzahlenauswahl können Sie auswählen welche Graphen angezeigt werden sollen. Am Ende des Berichts erhalten Sie noch ein Freitextfeld, in dem Sie Kommentare oder Erläuterungen eintragen können.

#### Auswertung: Erfolgsanalyse nach GKV und UKV

Als weitere Auswertung steht Ihnen eine Erfolgsanalyse zur Verfügung. Je nach gewählter GuV-Gliederung nutzen Sie die entsprechende Analyse nach Gesamtkostenverfahren (GKV) oder nach Umsatzkostenverfahren (UKV). Ebenfalls wie bei der Vermögensanalyse werden die einzelnen Positionen mit den Jahreswerten tabellarisch dargestellt. In den oberen Drop-Down-Menüs legen Sie wieder die Jahre fest, deren Differenz Sie berechnet haben möchten.

|                         | A                                            | B         | C          | D            | E       | F              | G       | н             | L.           |
|-------------------------|----------------------------------------------|-----------|------------|--------------|---------|----------------|---------|---------------|--------------|
|                         | Erfolgsanalyse nach GKV                      |           |            |              | F       | S-Bilanzanalys | e 2.6   | Passwort 0000 | © reimus.NET |
| Startegita yerbariga Sa |                                              | Soto      | nächeta S  | nito         | Spaich  | arn I          | Boor    | don           |              |
| 1                       | Startseite vornenge                          | Selle     | nacriste 3 | ente         | Speiche | 3111           | Deel    | luen          |              |
| 2                       |                                              |           |            |              |         |                |         |               |              |
| 3                       |                                              |           |            |              |         |                |         | Differenz z   | wischen      |
| 4                       |                                              |           |            |              |         |                |         | 2005          | und 2006     |
| 5                       | GuV- Position                                | 2005      | 2006       | 2007         | 2008    | 2009           | 2010    | absolut       | in %         |
| 6                       | Umsatzerlöse                                 | 1.000,00€ | 1.000,00€  | - €          | - €     | - €            | - €     | - €           | 0,00%        |
| 7                       | Veränderung unfertige Erzeugnisse            | - €       | - €        | - €          | - €     | - €            | - €     | - €           | 0,00%        |
| 8                       | Veränderung fertige Erzeugnisse              | - €       | - €        | - €          | - €     | - €            | - €     | - €           | 0,00%        |
| 9                       | andere aktivierte Eigenleistungen            | - €       | - €        | - €          | - €     | - €            | - €     | - €           | 0,00%        |
| 10                      | sonstige betriebliche Erträge                | - €       | 500,00€    | - €          | - €     | - €            | - €     | 500,00€       | -100,00%     |
| 11                      | Materialaufwand                              | - €       | 200,00€    | - €          | - €     | - €            | - €     | 200,00€       | -100,00%     |
| 12                      | Aufw. für Roh-, Hilfs- und Betriebsstoffe    | - €       | - €        | - €          | - €     | - €            | - €     | - €           | 0,00%        |
| 13                      | Aufw. für bezogene Leistungen                | - €       | 200,00€    | - €          | - €     | - €            | - €     | 200,00€       | -100,00%     |
| 14                      | Rohergebnis                                  | 1.000,00€ | 1.300,00€  | - €          | - €     | - €            | - €     | 300,00€       | 30,00%       |
| 15                      | Personalaufwand                              | 1.000,00€ | 500,00€    | - €          | - €     | - €            | - €     | - 500,00€     | -50,00%      |
| 16                      | Löhne und Gehälter                           | 1.000,00€ | 500,00€    | - €          | - €     | - €            | - €     | - 500,00€     | -50,00%      |
| 17                      | soziale Abgaben                              | - €       | - €        | - €          | - €     | - €            | - €     | - €           | 0,00%        |
| 18                      | Zuschreibungen auf VG des AV                 | - €       | - €        | - €          | - €     | - €            | - €     | - €           | 0,00%        |
| 19                      | Abschreibungen                               | - €       | - €        | - €          | - €     | - €            | - €     | - €           | 0,00%        |
| 20                      | Abschreibungen auf Güter des AV              | - €       | - €        | - €          | - €     | - €            | - €     | - €           | 0,00%        |
| 21                      | Abschreibungen auf Güter des UV              | - €       | - €        | - €          | - €     | - €            | - €     | - €           | 0,00%        |
| 22                      | sonstige betriebliche Aufwendungen           | - €       | 100,00€    | - €          | - €     | - €            | - €     | 100,00€       | -100,00%     |
| 23                      | Erträge aus Beteiligungen                    | - €       | - €        | - €          | - €     | - €            | - €     | - €           | 0,00%        |
| 24                      | Erträge aus anderen Finanzanlagen            | - €       | - €        | - €          | - €     | - €            | - €     | - €           | 0,00%        |
| 25                      | sonstige Zinsen u.ä. Erträge                 | - €       | - €        | - €          | - €     | - €            | - €     | - €           | 0,00%        |
| 26                      | Abschreibungen auf Finanzanlagen             | - €       | - €        | - €          | - €     | - €            | - €     | - €           | 0,00%        |
| 27                      | Zinsen und ähnliche Aufwendungen             | - €       | 50,00€     | - €          | - €     | - €            | - €     | 50,00€        | -100,00%     |
| 28                      | Ergebnis der gewöhnlichen Geschäftstätigkeit | - €       | 650,00€    | - €          | - €     | - €            | - €     | 650,00€       | -100,00%     |
| 29                      | außerordentliche Erträge                     | - €       | - €        | - €          | - €     | - €            | - €     | - €           | 0,00%        |
| 30                      | außerordentliche Aufwendungen                | - €       | - €        | - €          | - €     | - €            | - €     | - €           | 0,00%        |
| 31                      | außerordentliches Ergebnis                   | - €       | 650,00€    | - €          | - €     | - €            | - €     | 650,00€       | -100,00%     |
| 32                      | Steuern vom Einkommen und Ertrag             | - €       | 200,00€    | - €          | - €     | - €            | - €     | 200,00€       | -100,00%     |
| 33                      | sonstige Steuern                             | - €       | - €        | - €          | - €     | - €            | - €     | - €           | 0,00%        |
| 34                      | Jahresüberschuß / -fehlbetrag                | - €       | 450,00€    | - €          | - €     | - €            | - €     | 450,00€       | -100,00%     |
| 35                      |                                              |           |            | 1 . J. C. N. | 24 A.A. |                |         |               |              |
| 36                      |                                              |           |            |              |         |                |         |               |              |
| 37                      | Kapazahl                                     | 2005      | 2006       | 2007         | 2000    | 2000           | 2010    |               |              |
| 38                      |                                              | 2005      | 2006       | 2007         | 2008    | 2009           | 2010    | 1999.00       |              |
| 39                      |                                              | 0,00      | 70,00      | #DIV/0!      | #DIV/0! | #DIV/0!        | #DIV/0! | in %          |              |
| 40                      | Gesamtkapitalrentabilität                    | 0,00      | 4,78       | #DIV/0!      | #DIV/0! | #DIV/0!        | #DIV/0! | in %          |              |
| 41                      | Betriebsrentabilität .                       | 0.00      | 6.57       | #DIV/0!      | #DIV/0! | #DIV/0!        | #DIV/0! | in %          |              |
| 42                      | Eigebnis der gewöhnlichen Geschäftstätigkeit | 0.00      | 650,00     | 0.00         | 0.00    | 0.00           | 0.00    | in€           |              |
| 42                      | Jahresüberschuss / -fehlbetrag               | 0.00      | 450.00     | 0.00         | 0.00    | 0.00           | 0.00    | in E          |              |
| 73                      |                                              | a 0,00    | 450,00     | 0,00         | 0,00    | 0,00           | 0,00    | 111 C         |              |

Abbildung 7 – Ausschnitt aus der Erfolgsanalyse

Im Gegensatz zur Vermögensanalyse haben Sie in der Erfolgsanalyse fünf Positionen, um Ihre Kennzahlen zu wählen. Im anschließenden Diagramm können Sie zwei Kennzahlen einblenden lassen. Sie haben ebenfalls die Option Graphen, die Sie nicht benötigen, auszublenden. Zum Schluss steht Ihnen ein Freitextfeld zur Verfügung.

#### Auswertung: Liquiditätsanalyse

Als letzten vorbereiteten Bericht steht Ihnen die Analyse der Liquidität zur Verfügung. Hierbei erhalten Sie die Aufstellung einer Kapitalflussrechnung über die einzelnen eingegebenen Jahre. Wie in den Berichten zuvor können Sie über die oberen Drop-Down-Menüs zwei Jahre miteinander vergleichen.

|                       | А                 |                         | в             | С                   | D           | E                | F       | G             | Н            |
|-----------------------|-------------------|-------------------------|---------------|---------------------|-------------|------------------|---------|---------------|--------------|
| Kapitalfluss          | rechnung          |                         |               |                     | RS          | -Bilanzanalyse 2 | 2.6 P   | asswort: 0000 | © reimus.NET |
| Starts                | eite              | vorherige Seite         | näch          | ste Seite           | Spe         | eichern          | E       | Beenden       |              |
| 2                     |                   |                         |               |                     |             |                  |         |               | -            |
| 3                     |                   |                         |               |                     |             |                  |         | Differenz :   | zwischen     |
| 4                     |                   |                         |               |                     |             |                  |         | 2006 -        | und 2007 -   |
| 5 Position            |                   |                         | 2006          | 2007                | 2008        | 2009             | 2010    | absolut       | in %         |
| 6 Mittelveränderung   | g aus laufender   | Geschäftstätigkeit      |               | 10                  |             | 1                |         |               |              |
| 7 Jahresüberschus     | ss / -fehlbetrag  |                         | 450,00€       | 0,00€               | 0,00€       | 0,00€            | 0,00€   | -450,00€      | 100,00%      |
| 8 Abschreibungen      | des Anlageverr    | mögens                  | 0,00€         | 0,00€               | 0,00€       | 0,00€            | 0,00€   | 0,00€         | 0,00%        |
| 9 Zuschreibungen      | des Anlagevern    | nögens                  | 0,00€         | 0,00€               | 0,00€       | 0,00€            | 0,00€   | 0,00€         | 0,00%        |
| 10 Veränderung Sof    | Po mit Rücklages  | anteil                  | 0,00€         | 0,00€               | 0,00€       | 0,00€            | 0,00€   | 0,00€         | 0,00%        |
| 11 Veränderung lang   | gfr. Rückstellun  | gen                     | 0,00€         | 0,00€               | 0,00€       | 0,00€            | 0,00€   | 0,00€         | 0,00%        |
| 12 Cash Flow          |                   |                         | 450,00€       | 0,00€               | 0,00€       | 0,00€            | 0,00€   | -450,00€      | 100,00%      |
| 13 Veränderung kur.   | zfr. Rückstellun  | gen                     | 0,00€         | 0,00€               | 0,00€       | 0,00€            | 0,00€   | 0,00€         | 0,00%        |
| 14 Veränderung der    | Verbindlichkeit   | en aus L. u. L.         | -500,00€      | -1.000,00 €         | 0,00€       | 0,00€            | 0,00€   | -500,00€      | 100,00%      |
| 15 Veränderung son    | stiger Passiva    |                         | 0,00€         | 0,00€               | 0,00€       | 0,00€            | 0,00€   | 0,00€         | 0,00%        |
| 16 Veränderung Vor    | rräte             |                         | 0,00€         | 0,00€               | 0,00€       | 0,00€            | 0,00€   | 0,00€         | 0,00%        |
| 17 Veränderung For    | derungen und s    | sonstige VG             | 0,00€         | -1.000,00€          | 0,00€       | 0,00€            | 0,00€   | -1.000,00€    | -100,00%     |
| 18 Veränderung We     | rtpapiere         | .02                     | 0,00€         | 0,00€               | 0,00€       | 0,00€            | 0,00€   | 0,00€         | 0,00%        |
| 19 Veränderung son    | nstiger Aktiva    |                         | 0,00€         | 0,00€               | 0,00€       | 0,00€            | 0,00€   | 0,00€         | 0,00%        |
| 20 Mittelzufluss /-ab | fluss aus laufer  | nder Geschäftstätigkeit | -50,00€       | 0,00€               | 0,00€       | 0,00€            | 0,00€   | 50,00€        | 100,00%      |
| 21 Abgang von Geg     | enstände des A    | Anlagevermögens         | 500,00€       | 0,00€               | 0,00€       | 0,00€            | 0,00€   | -500,00€      | 100,00%      |
| 22 ausgabewirksam     | e Investitionen   | 64 <sup>2</sup> 819     | 0,00€         | 0,00€               | 0,00€       | 0,00€            | 0,00€   | 0,00€         | 0,00%        |
| 23 Mittelveränderung  | g aus Investition | istätigkeit             | 500,00€       | 0,00€               | 0,00€       | 0,00€            | 0,00€   | -500,00€      | 100,00%      |
| 24 Veränderung des    | s Eigenkapitals   |                         | 0,00€         | -5.450,00€          | 0,00€       | 0,00€            | 0,00€   | -5.450,00€    | -100,00%     |
| 25 Veränderung des    | s Darlehenbesta   | indes                   | 0,00€         | -4.000,00€          | 0,00€       | 0,00€            | 0,00€   | -4.000,00€    | -100,00%     |
| 26 Mittelzufluss /-ab | fluss aus Finan.  | zierungstätigkeit       | 0,00€         | -9.450,00€          | 0,00€       | 0,00€            | 0,00€   | -9.450,00€    | -100,00%     |
| 27 zahlungswirks. V   | /eränd. des Fina  | anzmittelbestandes      | 450,00€       | -9.450,00€          | 0,00€       | 0,00€            | 0,00€   | -9.900,00€    | -2200,00%    |
| 28 Finanzmittelbesta  | nd vom Vorjahr    |                         | 3.000,00€     | 3.650,00€           | 0,00€       | 0,00€            | 0,00€   | 650,00€       | 21,67%       |
| 29 Finanzmittelbesta  | nd des Jahres     |                         | 3.450,00€     | -5.800,00€          | 0,00€       | 0,00€            | 0,00€   | -9.250,00€    | -268,12%     |
| 30 Abweichung         |                   |                         | -200,00€      | -5.800,00€          | 0,00€       | 0,00€            | 0,00€   | -5.600,00€    |              |
| 31                    |                   |                         |               |                     |             |                  |         |               |              |
| 32                    |                   |                         |               |                     |             |                  |         |               |              |
| 33                    |                   |                         |               |                     |             | ×                |         |               | 9            |
| 34 Kennzahl           |                   |                         | 2005          | 2006                | 2007        | 2008             | 2009    | 2010          |              |
| 35 Liquidität 1. Grad |                   |                         | #DIV/0!       | #DIV/0!             | #DIV/0!     | #DIV/0!          | #DIV/0! | #DIV/0!       | in %         |
| 36 Working Capital    |                   |                         | 4000,00       | 4650,00             | 0,00        | 0,00             | 0,00    | 0.00          | in €         |
| 37 Umschlagshäufigke  | eit des Kapitals  |                         | (             | 0,10                | 0.00        | #DIV/0!          | #DIV/0! | #DIV/0!       | mal pro Jahr |
| 38 Umschlagshäufigke  | eit der Vorräte   | •                       | 100000        | #DIV/0!             | #DIV/0!     | #DIV/0!          | #DIV/0! | #DIV/0!       | in %         |
| 39 Cash Flow aus der  | laufenden Geschä  | fistätigkeit            | 100000        | -50.00              | 0.00        | 0.00             | 0.00    | 0.00          | in€          |
| 40                    |                   |                         |               |                     | 0,00        | 0,001            | 0,00    | 0,00          |              |
| 41                    |                   |                         |               |                     |             |                  |         |               |              |
| 42                    |                   |                         |               |                     |             |                  |         |               |              |
| 43 Debitorenumschlag  | È.                | •                       | 🛛 anzeigen 💦  | Vird als Balken an  | gezeigt     |                  |         |               |              |
| Working Capital       |                   |                         | IZ anzeigen → | Mind als Linis      | gozoigi.    |                  |         |               |              |
| 44 realizing copila   |                   |                         |               | wird als Linie ande | zeidt.      |                  |         |               |              |
|                       |                   | Abbildung               | 8 – Aussch    | nitt aus de         | r Liquidita | itsanalyse       |         |               |              |

Wie gewohnt haben Sie im unteren Bereich eine Kennzahlenübersicht und ein dazugehöriges Diagramm mit den Optionen zum Ausblenden von Graphen. Das Freitextfeld steht Ihnen ebenfalls wieder zur Verfügung.

#### Kennzahlen

Im Bereich "Allgemeine Ausgabe" auf der Startseite finden Sie die Tabellen, in denen alle Kennzahlen der RS-Bilanzanalyse beschrieben werden. Sie erhalten dort eine kurze Definition, die Formel, Einheit und die Ergebnisse aus Ihren Eingaben für jede einzelne Kennzahl. Außerdem ist dort ein Link hinterlegt, mit dem Sie weitere Informationen zu der jeweiligen Kennzahl aufrufen können.

|    | A                                                                                                    | B             | -       | C              | D           | E                 | F        |        | G              | H            |  |  |
|----|----------------------------------------------------------------------------------------------------|---------------|---------|----------------|-------------|-------------------|----------|--------|----------------|--------------|--|--|
|    | Vermöge                                                                                                    | nskenn        | zahl    | len            |             | RS-Bilanza        | nalyse   | 2.6    | Passwort: 0000 | © reimus.NET |  |  |
| 1  | Startseite                                                                                                    |               | VO      | orheriae Seito | •           | nächste Seit      | e        |        | Speichern      | Beenden      |  |  |
| 3  | 1. Vermögenskennzahlen                                                                                                    |               |         |                |             |                   |          |        |                |              |  |  |
| 5  | Anlagenintensität                                                                                                    |               |         |                |             |                   |          |        |                |              |  |  |
| 6  | 2                                                                                                    |               |         |                |             |                   |          |        |                |              |  |  |
| 0  | Defintion: Die Anlageintensität zeigt den Anteil des Anlagevermögens am Gesamtvermögen. Eine hohe Anlageintensität beinhaltet<br>ein höheres Risko, da das Unternehmen bei Marktveränderungen i.d.R. nicht so schnell darauf reagieren kann. Es könnte<br>zuviel Kapital im Anlagevermögen langfristig gebunden sein. Damit verliert das Unternehmen an Flexibilität um sich an<br>neue Marktbedingungen, die witt andere Aplagegüter erfodern, anzugassen |               |         |                |             |                   |          |        |                |              |  |  |
| 7  |                                                                                                    |               | S.      | 5              |             | 55                | 13       |        |                |              |  |  |
| 8  | Formel:                                                                                                    | = (Anlageve   | rmögei  | n / Gesamtv    | ermögen) *  | 100%              |          |        |                |              |  |  |
| 9  | Einheit:                                                                                                    | in %          |         |                |             |                   |          |        |                |              |  |  |
| 10 | Eigene Werte:                                                                                                    | 20            | 005     | 2006           | 200         | 7 2008            |          | 2009   | 2010           |              |  |  |
| 11 |                                                                                                    | 61,9          | 0%      | 56,34%         | #DIV/0!     | #DIV/0!           | #DIV/    | 0!     | #DIV/0!        |              |  |  |
| 12 |                                                                                                    | 8             |         |                |             |                   |          |        |                |              |  |  |
| 13 | Weitere Informat                                                                                                    | ionen zu dies | ser Kei | nnzahl erhalt  | ten Sie auf | Controlling-Porta | al.de    |        |                |              |  |  |
| 14 |                                                                                                    |               |         |                |             |                   |          |        |                |              |  |  |
| 15 |                                                                                                    |               |         |                |             |                   |          |        |                |              |  |  |
| 16 | Umlaufquote (A                                                                                                    | Arbeitsintens | sität)  |                |             |                   |          |        |                |              |  |  |
| 17 |                                                                                                    |               |         |                | 2           |                   |          | -      |                |              |  |  |
| 18 | Definition:                                                                                                    | Gibt das Ve   | rhältni | s von Umlau    | fvermögen 2 | zu Gesamtverm     | ogen wie | der.   |                |              |  |  |
| 19 | Formel:                                                                                                    | = (Umlautve   | rmoge   | n / Gesamtv    | ermogen) ~  | 100%              |          |        |                |              |  |  |
| 20 | Einheit:                                                                                                    | in %          | 0.05    | 0000           | 000         | -                 |          | 0000   | 0040           |              |  |  |
| 21 | Eigene werte:                                                                                                    | 20            | 005     | 2006           | 200         | 2008              | (D)) (   | 2009   | 2010           |              |  |  |
| 22 |                                                                                                    | 30,1          | 0%      | 43,66%         | #DIV/0!     | #DIV/0!           | #DIV/    | 0!     | #DIV/0!        |              |  |  |
| 23 | 10/-:                                                                                                    |               |         |                |             | Cantas Illas Dad  | 1.1.1    |        |                |              |  |  |
| 24 | vveitere informat                                                                                                    | ionen zu dies | ser Kei | nnzani emai    | ten Sie aur | Controlling-Port  | al.de    |        |                |              |  |  |
| 25 |                                                                                                    |               |         |                |             |                   |          |        |                |              |  |  |
| 20 | Geldvermögen                                                                                                    | intensität    |         |                |             |                   |          |        |                |              |  |  |
| 21 | Genarennegen                                                                                                    | interiordat   |         |                |             |                   |          |        |                |              |  |  |
| 20 | Definition:                                                                                                    | Gibt an wie   | aroß d  | ler Anteil de  | s Barvermö  | nens zum Gesa     | mtvermö  | nen is | st             |              |  |  |
| _  | Abbildung 9 – Ausschnitt aus der Übersicht Vermögenskennzahlen                                                                                                    |               |         |                |             |                   |          |        |                |              |  |  |

Da das System bewusst auf Basis von MS Excel erstellt wurde, lässt es sich schnell, auch ohne Programmkenntnisse, an die eigenen Anforderungen anpassen.

Gern unterstützen wir Sie gegebenenfalls dabei. Unsere Excel-Experten beraten Sie gern und erstellen Ihnen ein individuelles Angebot.